## Obsah / Table of Contents

| Vytvoření účtu v EU Academy / Creating your acount in EU Academy | .1 |
|------------------------------------------------------------------|----|
| OLS jazykový test / OLS placement test                           | .3 |
| OLS jazykové kurzy / OLS language courses                        | .6 |

## Vytvoření účtu v EU Academy / Creating your acount in EU Academy

https://academy.europa.eu/courses/welcome-to-the-eu-academy

Použijte **svoji** fakultní e-mailovou adresu a jméno ve stejném tvaru, jako máte v KOS. / Use your faculty email address and the username you have for KOS.

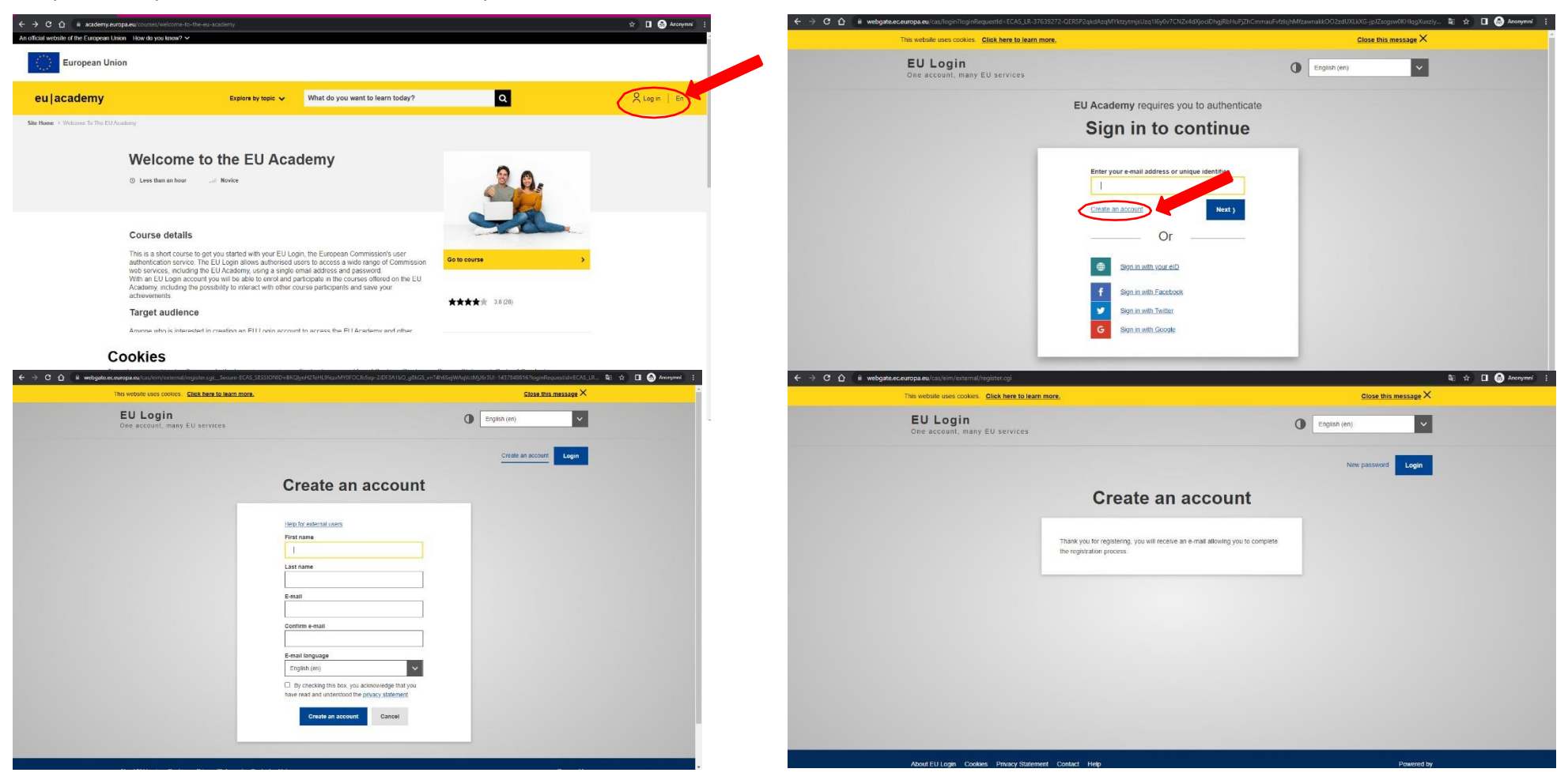

Pomocí odkazu z ověřovacího emailu potvrďte účet a vytvořte si heslo. Následně potvrďte pravidla užívání. /

Use the link in confirmation email to set your account and password. Then acknowledge the policies and agreements.

| 🗧 🕘 😋 🏠 🔋 webgsteleceuropaleu/con/int/m/                                                                                   | /75833-x6V ighus5yXy=800bf5rgOC2N                                                   | CBUItzuK29nndvlj67/Mr7DzChAvit1mn9Do4-9.3.1-dm2g/cassinn/inK-aiss=?nswondLogin.cgi?wsyl.domsm=extempl                                                                                                    | kwaytzez, 🕶 Szi 🛧 🖬 🚱 Ansayman 🕴         | 🤄 👌 🔿 🏠 🚊 асалетулис                                                                                                  | ga ea/admin/tool/policy/assuphp?service | nais 156 octamatisti | npris 345,0% Considency exception 64,0 admin 52 Unit 64,0 p                                                               | ութեչություններուներ                                       | : Uthdalprices: 45                            | 🗣 🖈 🗖 🙆 Anatysmi      |
|----------------------------------------------------------------------------------------------------|-------------------------------------------------------------------------------------|----------------------------------------------------------------------------------------------------|------------------------------------------|----------------------------------------------------------------------------------------------------|-----------------------------------------|----------------------|----------------------------------------------------------------------------------------------------|------------------------------------------------------------|-----------------------------------------------|-----------------------|
| This website uses cos                                                                                                    | osies. <u>Click here to learn more.</u>                                             | Glose this me                                                                                                    | 115202 ×                                 | An official website of the European Unit                                                                              | an - How do you know? 😒                 |                      |                                                                                                    |                                                            |                                               |                       |
| EU Logir<br>One account, r                                                                                                 | <b>N</b><br>many EU services                                                        | English (cn)                                                                                                    | ~                                        | European Unio                                                                                                    | ρn                                      |                      |                                                                                                    |                                                            |                                               |                       |
|                                                                                                    |                                                                                     | New password                                                                                                    | Login                                    | eu academy                                                                                                    | Explore                                 | e by topic 🗸         | What do you want to learn today?                                                                                          | Q                                                          |                                               | 🕺 OZS OZS Test 🗸 En 🗸 |
|                                                                                                    |                                                                                     | New password                                                                                                    |                                          | Site Home -> Pulities And Agreems                                                                                     | nta 🕐 Use Of Szzkien                    |                      |                                                                                                    |                                                            |                                               |                       |
|                                                                                                    |                                                                                     | New password                                                                                                    |                                          |                                                                                                    | User policies and acreem                | ients                |                                                                                                    |                                                            | -                                             |                       |
|                                                                                                    | 10                                                                                  | Please choose your new password.                                                                                                    |                                          |                                                                                                    | ober policies and agreem                | 101113               |                                                                                                    |                                                            | E Download                                    | i pdf                 |
|                                                                                                    |                                                                                     | noomeugt                                                                                                    |                                          |                                                                                                    | Use of Cookies                          | 0                    |                                                                                                    |                                                            |                                               |                       |
|                                                                                                    | New p                                                                               | (Fatimal)                                                                                                    |                                          |                                                                                                    | Disclaimer                              | (18)                 | Explanation of how cockies are used on the EU Ac                                                                          | ademy platform.                                            |                                               |                       |
|                                                                                                    |                                                                                     |                                                                                                    |                                          |                                                                                                    | Privacy Statement                       | (19)                 |                                                                                                    |                                                            |                                               |                       |
|                                                                                                    | Confi                                                                               | m new password                                                                                                    |                                          |                                                                                                    | Code of Conduct                         | (10)                 | to make Commission websites work property, we                                                                             | sometimes place small dat                                  | a files called cookies (                      | an                    |
|                                                                                                    |                                                                                     |                                                                                                    |                                          |                                                                                                    |                                         |                      | 140                                                                                                    |                                                            |                                               |                       |
|                                                                                                    |                                                                                     |                                                                                                    |                                          |                                                                                                    | I agree to the all terms                | >                    | VVNat are cookies?<br>A cookie is a small text file that a website stores on                                              | r your computer or mebile o                                | fovice when you visit (                       | fic .                 |
|                                                                                                    |                                                                                     | Submit                                                                                                    |                                          |                                                                                                    | 26                                      |                      | <ul> <li>First party cookies are cockies set by the web;</li> </ul>                                                       | site vou're visiting. Only the                             | at website can read th                        | en).                  |
|                                                                                                    | Passa<br>charac                                                                     | or de cannot include your usemanne and musi contain at least 10<br>tors criesen from at loast three of the following four character groups                                                                                                    |                                          | -                                                                                                    |                                         |                      | In addition, a website might potentially use enter<br>known as third-party cookies.                                       | mal services, which also se                                | Liher own cookies.                            |                       |
|                                                                                                    | i white                                                                             | space permitted).<br>Upper Case: A to 7                                                                                                    |                                          |                                                                                                    |                                         |                      | <ul> <li>Persistent cookies are cookies saved on your co<br/>you guit your browser, unlike a session cookie, i</li> </ul> | omputer and thet are not de<br>which is deleted when you ( | Jeted autometically wit<br>puit your browser. | hen.                  |
|                                                                                                    | :                                                                                   | Lower Case, a to z<br>Numeric: 11:0 S                                                                                                    |                                          |                                                                                                    |                                         |                      | Every time you wait the Commission's websites, you<br>The numbers is in eachier the site to remember you                  | ou will be prompted to acce                                | pt or refuse cookles.                         | 40<br>26              |
|                                                                                                    | Exam                                                                                | Succar Characters Hamach France (Service) (1997)                                                                                                    |                                          |                                                                                                    |                                         |                      | for a certain period of time                                                                                              |                                                            |                                               |                       |
|                                                                                                    | Gene                                                                                | ole oher sample preswords)                                                                                                    |                                          |                                                                                                    |                                         |                      | Cookies can also be used to establish anonymised                                                                          | owsing around the site duri                                | ng the same visit.                            |                       |
| ← → ♡ △ E acidemy.europeau commission     An official subset in the Hampison Commission Providing on Net     eu [accademy] | pride gybers gytiget services and = 15% met service<br>naw? 🗸<br>Explore by topic 🗸 | https:3350f92facesemparatisee.82fadminS2face857 satisf90ficere.gbp8in.empirity=19htdoljedoee=4<br>What do you want to learn today?                                                                                                    | ξ ↔ □ ⊙ Ansemmi :<br>OZS OZS Test + En + | <ul> <li>← → C ∩ ii academy.europ</li> <li>An official website of the European Unio</li> <li>European Unio</li> </ul> | na.eu/my/<br>n How do you know? ∽       |                      |                                                                                                    |                                                            |                                               | 🔄 ★ 🔲 🍪 Anonymni      |
|                                                                                                    |                                                                                     | You can detell all cookies that are already on your device by clearing the braveling fristory of yo<br>throaser. This will remove all cookies from all websites you have visited                                                                                           | a.                                       | eu academy                                                                                                    | Explore by topic                        | Vhat do              | o you want to learn today?                                                                                                | ٩                                                          | QQ                                            | OZS OZS Test v En v   |
|                                                                                                    |                                                                                     | Be aware though that you may also lose some saved information (e.g. saved login details, site preferences).                                                                                                    |                                          | Site Home > Dashboard                                                                                                 |                                         |                      |                                                                                                    |                                                            |                                               |                       |
|                                                                                                    |                                                                                     | Managing site-specific cookles                                                                                                    |                                          |                                                                                                    | My dashboard                            | 4                    |                                                                                                    | All                                                        | · <b>=</b> ::                                 | 1                     |
|                                                                                                    |                                                                                     | For more delated control over site-specific cookies, check the privacy and cookie settings in vo-<br>preferred browser                                                                                                    | 9<br>1<br>2                              |                                                                                                    | ing daeineedia                          | •                    |                                                                                                    |                                                            |                                               |                       |
|                                                                                                    |                                                                                     | Blocking cookies                                                                                                    |                                          |                                                                                                    |                                         |                      |                                                                                                    |                                                            |                                               |                       |
|                                                                                                    |                                                                                     | You can sel meet modern trowsers to prevent any cookes being practic to your device, but you<br>then have to manually adjust some proteinences every time you wet a tologage. And some serve<br>and functionalities may not work properly at all (e.g. profile logging-in) | inay<br>cas                              |                                                                                                    |                                         |                      |                                                                                                    |                                                            |                                               |                       |
|                                                                                                    |                                                                                     | Managing our analytics cookies                                                                                                    |                                          |                                                                                                    | Learning plans                          |                      |                                                                                                    |                                                            |                                               |                       |
|                                                                                                    |                                                                                     | You can manage your preferences concerning cookes from Europe Analytics on the decicated t<br>Analytics page.                                                                                                    | -uropa                                   |                                                                                                    |                                         |                      |                                                                                                    |                                                            |                                               |                       |
|                                                                                                    |                                                                                     | Back to too                                                                                                    |                                          |                                                                                                    |                                         |                      |                                                                                                    | Upcoming events                                            |                                               |                       |
|                                                                                                    |                                                                                     |                                                                                                    |                                          |                                                                                                    |                                         |                      |                                                                                                    | There are no upco                                          | oming events                                  |                       |
|                                                                                                    |                                                                                     |                                                                                                    |                                          |                                                                                                    |                                         |                      |                                                                                                    | Go to calendar                                             |                                               |                       |
| (c) 2022, eu   a<br>Fotowus 🔮 In                                                                                           | academy                                                                             | Help centre Privacy notice                                                                                                    |                                          |                                                                                                    |                                         |                      |                                                                                                    | GG to calendar 3                                           |                                               |                       |
|                                                                                                    | 50074 M                                                                             | 1000 1000 1000 1000 1000 1000 1000 100                                                                                                    |                                          | 1                                                                                                    |                                         |                      |                                                                                                    | My files                                                   |                                               |                       |
| Contact the F                                                                                                    | eu -                                                                                | EU institutions                                                                                                    |                                          |                                                                                                    |                                         |                      |                                                                                                    | You have no files yet.                                     |                                               |                       |
| Contrast tild bi                                                                                                    | 12.12                                                                               |                                                                                                    |                                          | 1                                                                                                    |                                         |                      |                                                                                                    | Add new file                                               | >                                             |                       |

## OLS jazykový test / OLS placement test

https://academy.europa.eu/courses/learn-a-new-language/view/?fromPath=dashboard

Po přihlášení do EU Academy vložte do Vašeho prohlížeče odkaz výše. Níže na stránce zvolte relevantní jazykovou skupinu (EN, DE, FR, ES) dle jazyka Vaší mobility. Vyberte OLS jazykový test. /

After log in to the EU Academy insert the link above to your browser. On the page below, find and join the relevant language comunity (EN, DE, FR, ES) according to the language of your mobility. Select the OLS placement test.

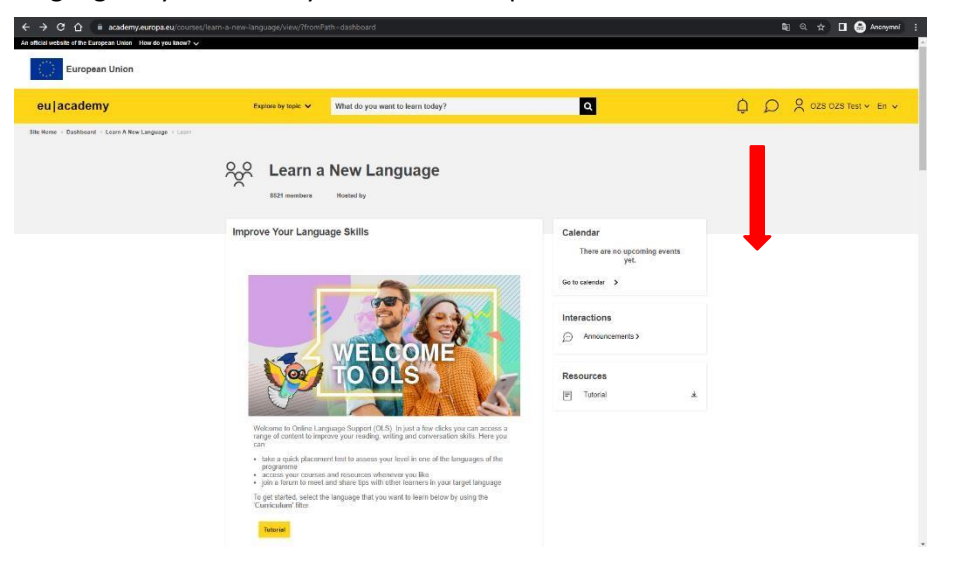

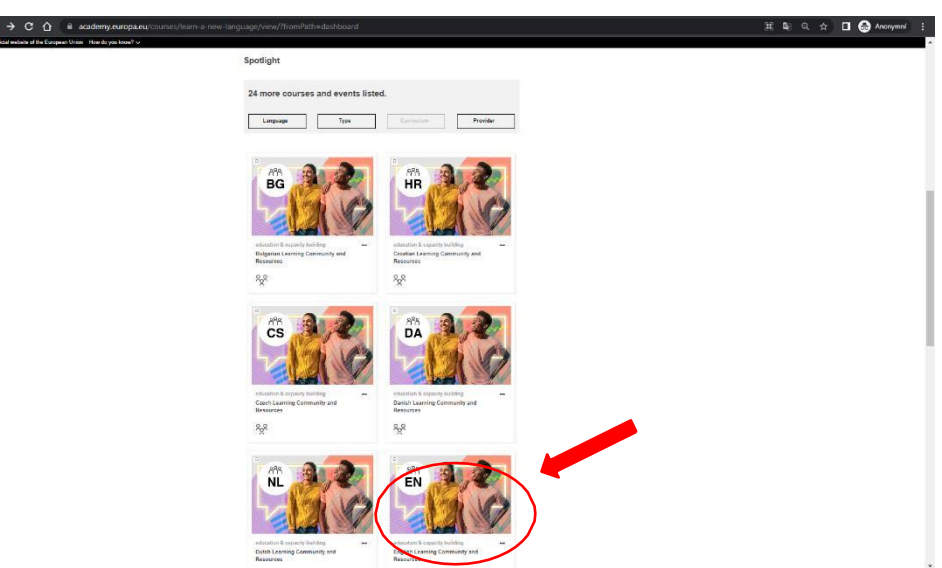

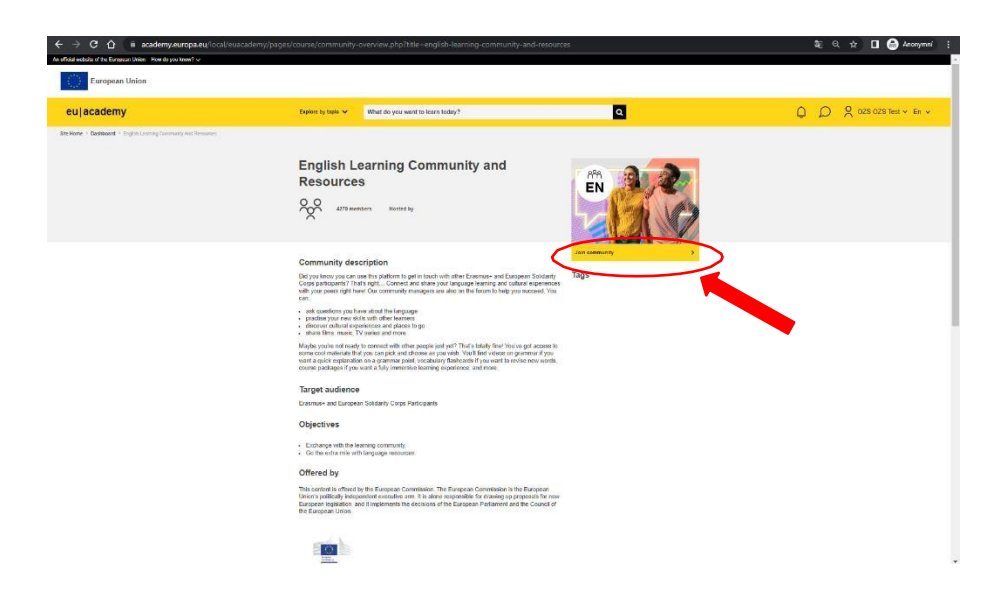

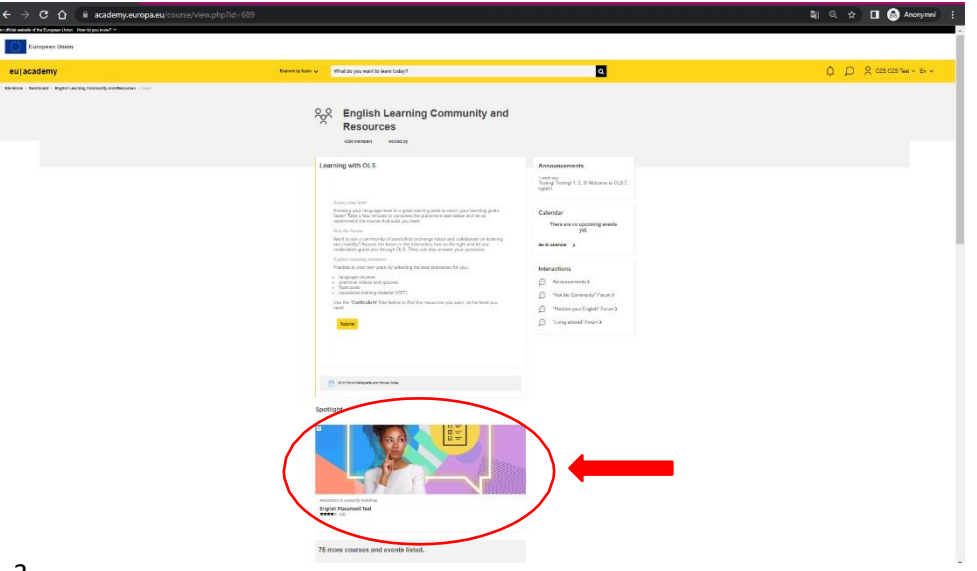

Vyplňte OLS jazykový test. Poté zobrazte výsledek testu (finish review). Pořiďte printscreen a nahrajte ho v pdf do Vaší karty v Mobilitách. Na pdf musí být viditelné Vaše jméno! / Pass the OLS placement test. Finish review and take a printscreen of your result. Upload it as PDF file into your checklist in Mobility. (Make sure that your

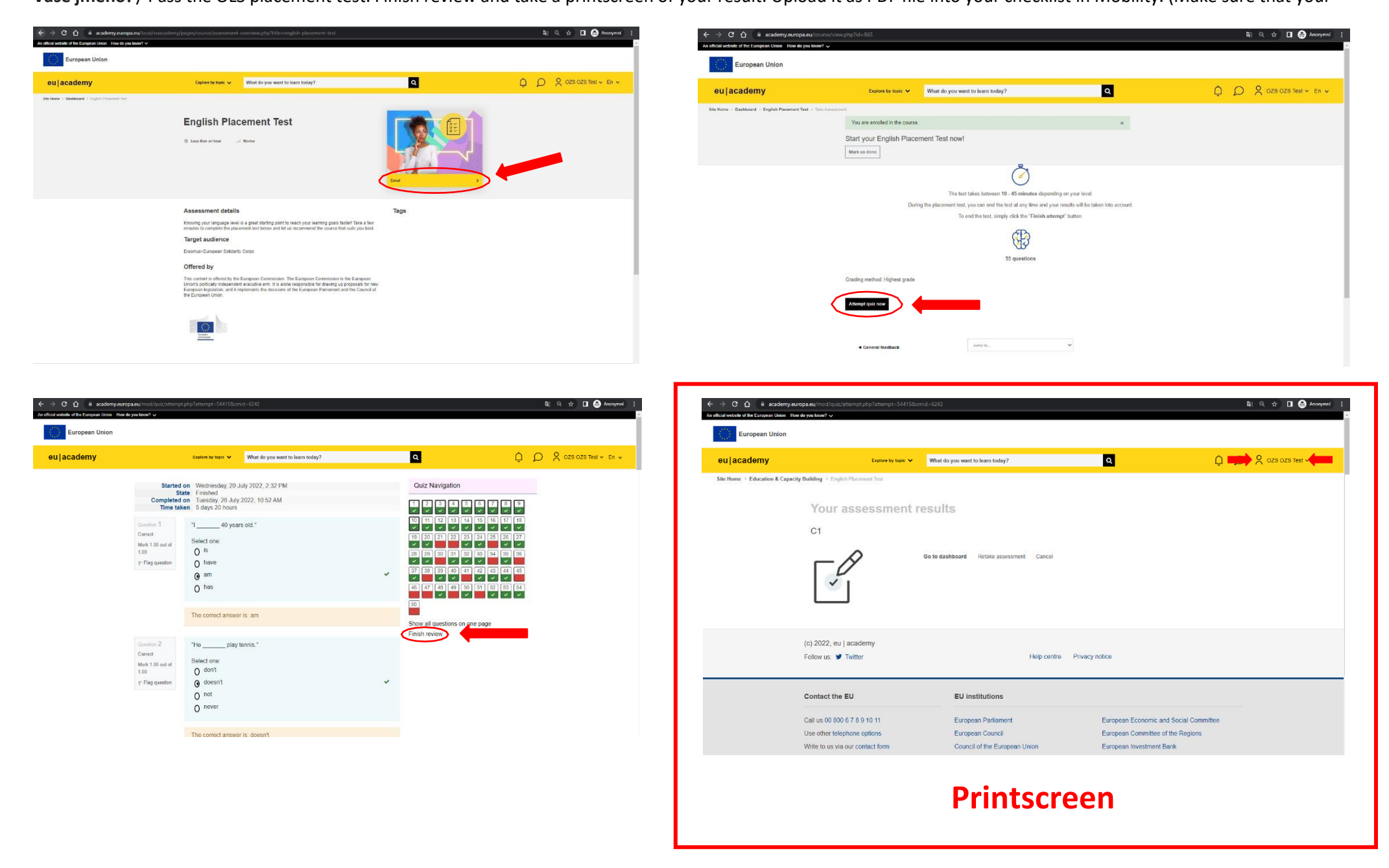

name is visible on the PDF document!)

K výsledku Vašeho OLS jazykového testu se dostanete později přes My Dashboard. /

You may see your OLS placement test result in your Dashboard later on.

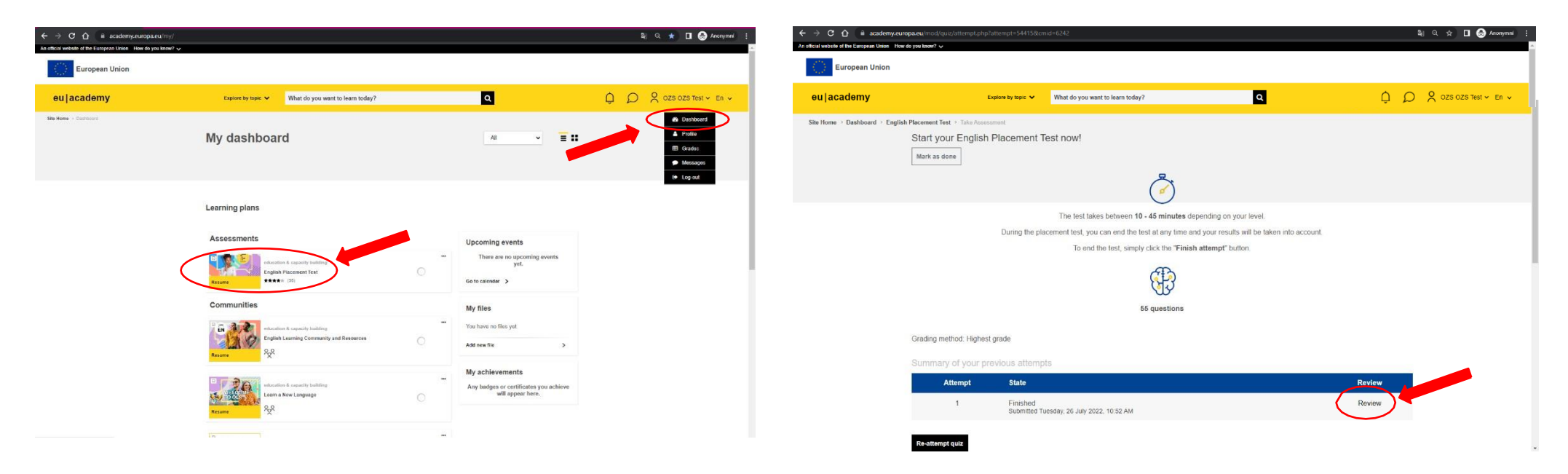

## OLS jazykové kurzy / OLS language courses

https://academy.europa.eu/courses/learn-a-new-language/view/?fromPath=dashboard#/

Máte-li zájem o **procvičování jazyka** Vaší mobility nebo z lokálního jazyka, přidejte se níže na <u>stránce</u> do vybrané jazykové komunity a níže na stránce si vybírejte z nabízených cvičení. /

If you are interested to **improve the language** of your mobility or local language, join the relevant language community <u>here</u> and choose from the exercises on the page below.

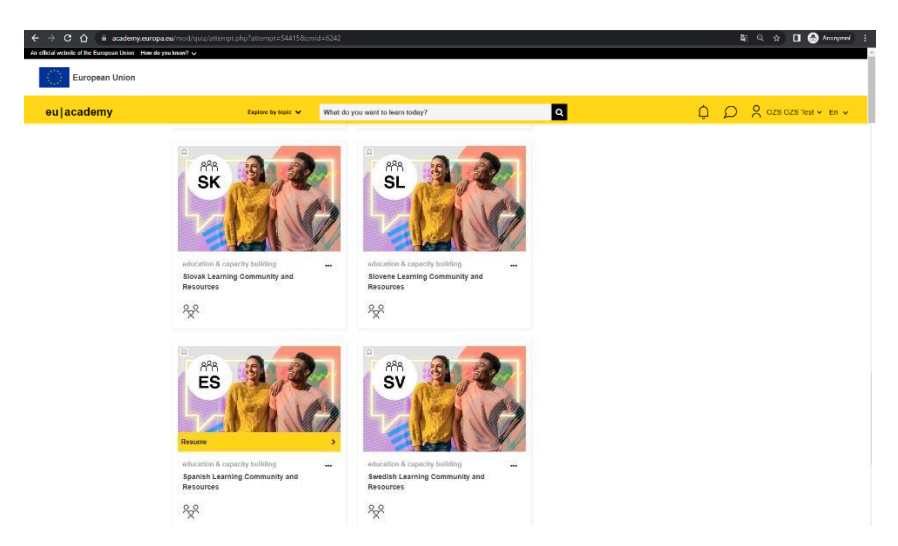

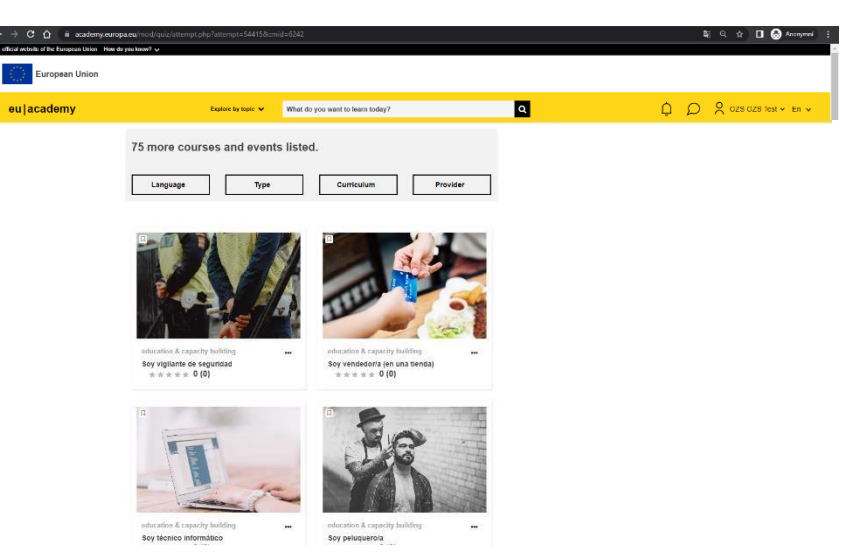

Tergange Type Danvalue Ployte

https://academy.europa.eu/local/euacademy/pages/course/community-overview.php?title=learn-the-basics-of-22-languages-with-the-online-language-support

Chcete-li se naučit **základy nového jazyka**, pak se přidejte <u>zde</u> do vybrané jazykové komunity a níže na stránce si vybírejte z nabízených cvičení. / If you are interested to **learn basics of a new language**, join the relevant language community here and choose from the exercises on the page below.

| Learn the Basics of 22 Languages<br>with the Online Language Support                                                                                                    | Eesti keel Suomi                                                                                                    | Learn Finnish with OLS                                                   |
|----------------------------------------------------------------------------------------------------|----------------------------------------------------------------------------------------------------|--------------------------------------------------------------------------|
| VINNeeded Needed V                                                                                                    | chrunth & Copyright Shifting international Copyright Shifting international Copyright Shifting inte | Get ready to discover a new language! Calendar<br>There are no spoonling |
| Community description                                                                                                    | R.R. R.R.                                                                                                    | pot.<br>Sate otherway - >                                                |
| Jon us an inversion the basess of a new European to get your started on your psurney to understanding Tags<br>the language and culture for the vects. With not get started optime/2 Sign in and say. Heldel |                                                                                                    | Tervetuloa                                                               |
| Target audience                                                                                                    | FR DE                                                                                                    |                                                                          |
| Language course for beginners                                                                                                    | Français Deutech                                                                                                    | Here, you'll find                                                        |
| Objectives<br>Wondorreg what you can expect to learn in this course? You'll explore and learn essential words and<br>presents to                                                                            |                                                                                                    | Spotlight                                                                |
| prosent yourself and initiation others - a good way to start off on the right loot and make likends in                                                                                                    | aducation & reparaty uniting                                                                                                    |                                                                          |
|                                                                                                    | 2.8 2.8                                                                                                    |                                                                          |